# 【条码打印机】各种版本 Windows 操作系统如何查找 Argox 打印机

## 驱动

Argox 打印机驱动支 Win10、Win8、Win7、WinXP 等 Windows 操作系统,透过驱动 程序可以对 Argox 打印机进行标签版面设置,打印机设置及打印测试;以下说明在不同操 作系统如何查找到 Argox 打印机驱动。

### Win10 系统:

1、打开控制面板,可在电脑桌面左下角[开始]菜单上点击[鼠标右键],出现菜单时,点击[控制面板];

| 程序和功能(F)      |
|---------------|
| 电源选项(O)       |
| 事件查看器(V)      |
| 系统(Y)         |
| 设备管理器(M)      |
| 网络连接(W)       |
| 磁盘管理(K)       |
| 计算机管理(G)      |
| 命令提示符(C)      |
| 命令提示符(管理员)(A) |
| 任务管理器(T)      |
| 控制面板(P)       |
| 文件资源管理器(E)    |
| 搜索(S)         |
| 运行(R)         |
| 关机或注销(U) >    |
| 桌面(D)         |
| 手 点击鼠标右键      |

2、在控制面板中,点击[设备和打印机];

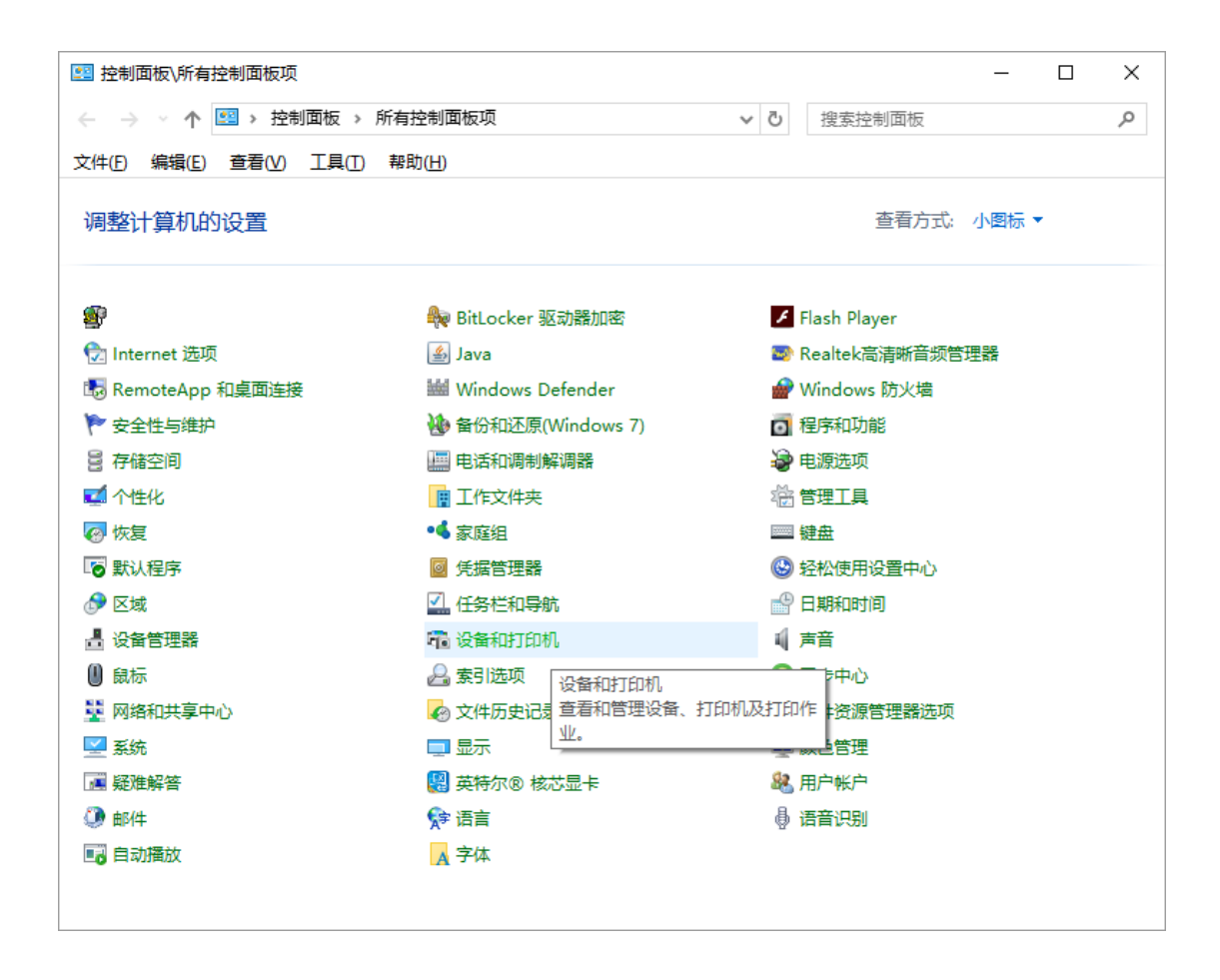

3、在[设备和打印机]中,即可选择所要设置的打印机驱动,可以点击鼠标右键进行操作;

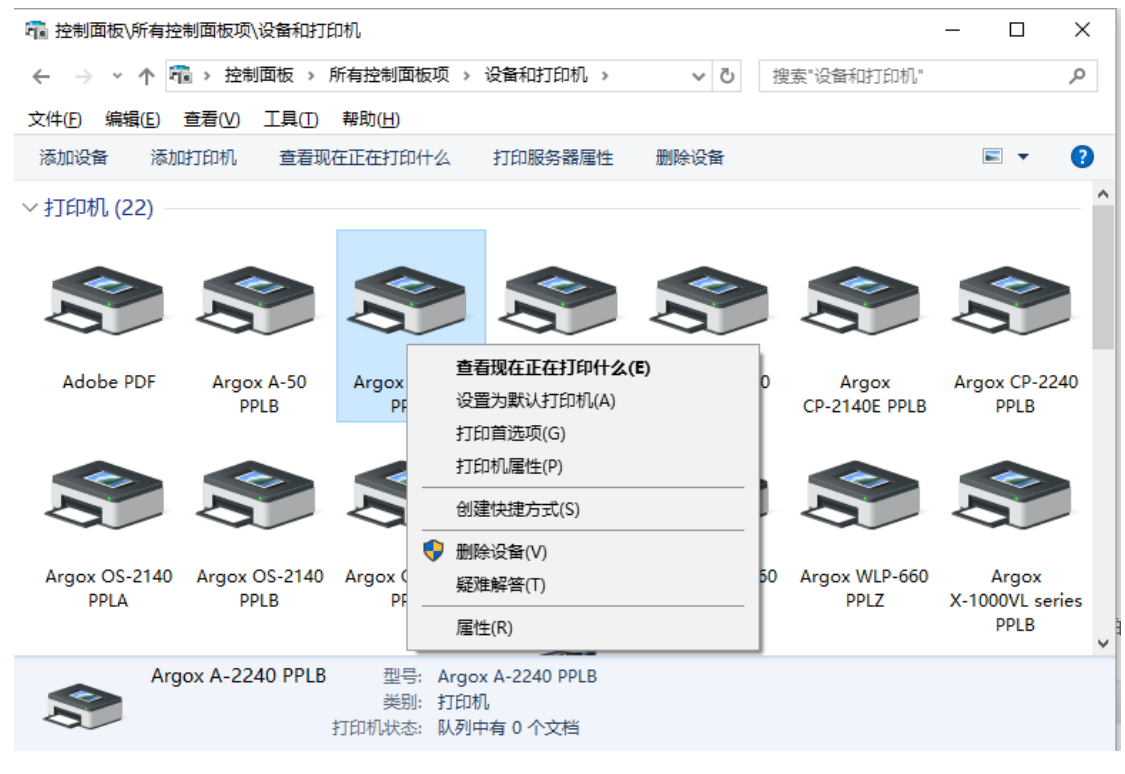

4、或是双击驱动图标,打开驱动程序,在[打印机]菜单项选定所要功能;

| 中 空 2010 中 2010 中 2010 h 2010 h 2 |                                                                                    |                         |                         |                                  |  |  |  |  |  |
|----------------------------------------------------------------------------------------------------|------------------------------------------------------------------------------------|-------------------------|-------------------------|----------------------------------|--|--|--|--|--|
| ← → ~ ↑ 🖥 > 控制面板 >                                                                                                    | 所有控制面板项 > 设备和打印机                                                                   | √ Ū                     | 搜索"设备和打印机"              | م                                |  |  |  |  |  |
| 文件(F) 编辑(E) 查看(V) 工具(T                                                                                                    | ) 帮助(H)                                                                            |                         |                         |                                  |  |  |  |  |  |
| 添加设备 添加打印机 查看                                                                                                    | Argox A-2240 PPLB                                                                  |                         | - 0                     | × • 🕐                            |  |  |  |  |  |
| ~打印机 (22)                                                                                                    | 打印机(P) 文档(D) 查看(V)                                                                 |                         |                         | ^                                |  |  |  |  |  |
|                                                                                                    | 连接(O)                                                                              | 状态 所有者                  | 皆 页数 オ                  | セル                               |  |  |  |  |  |
|                                                                                                    | 设置为默认打印机(T)<br>打印首选项(F)…                                                           |                         |                         |                                  |  |  |  |  |  |
| Adobe PDF Argox A-50<br>PPLB                                                                                                    | 更新驱动程序(D)<br>暫停打印(A)<br>取消所有文档(L)                                                  |                         |                         | CP-2240<br>PLB                   |  |  |  |  |  |
|                                                                                                    | 共享(H)<br>脱机使用打印机(U)                                                                |                         | 5                       | ,<br>,                           |  |  |  |  |  |
| Argox OS-2140 Argox OS-214<br>PPLA PPLB                                                                                                    | 属性(R)<br>关闭(C)<br>PPLA PPLB                                                        | 0D Argox WLP-66<br>PPLB | 0 Argox WLP-660<br>PPLZ | Argox<br>X-1000VL series<br>PPLB |  |  |  |  |  |
| Argox A-2240 PPL                                                                                                    | <ul> <li>B 型号: Argox A-2240 PPLB<br/>美別: 打印机</li> <li>打印机状态: 队列中有 0 个文档</li> </ul> |                         |                         |                                  |  |  |  |  |  |

## Win8 系统

1、将鼠标移动到屏幕的右上角或者右下角,当出现菜单时,点击[设置];

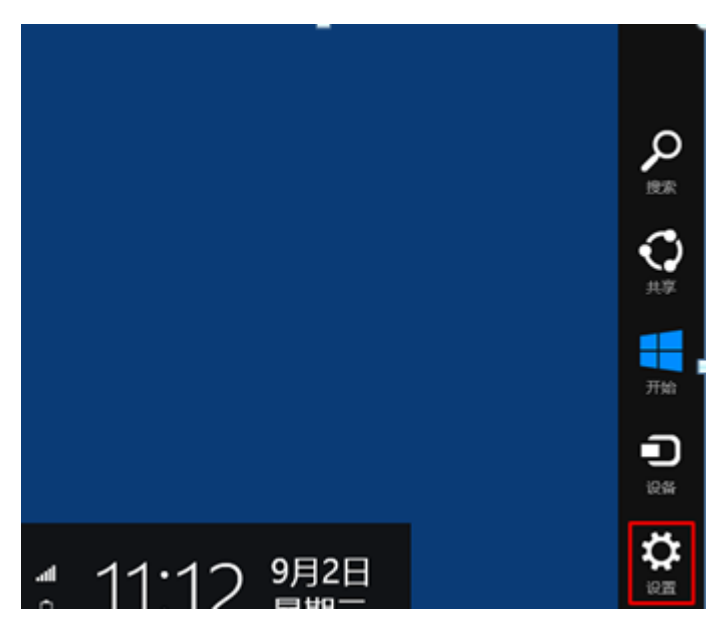

2、[控制面板]中选择[查看设备和打印机];

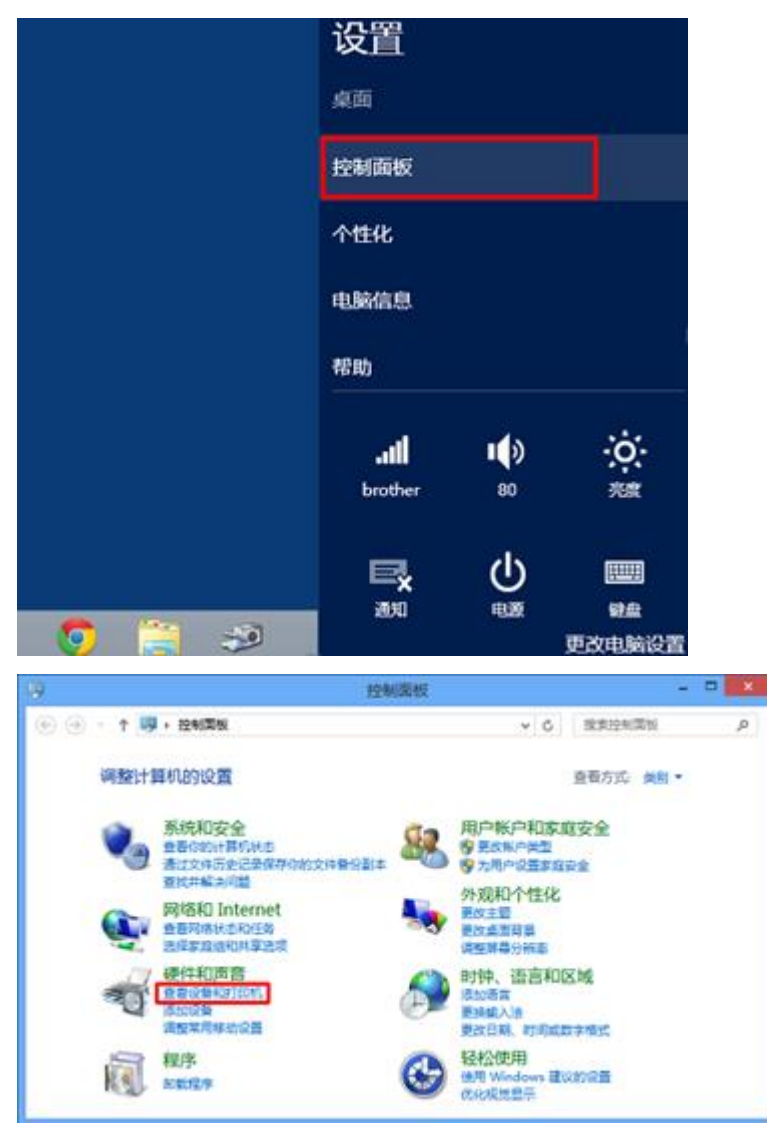

3、鼠标右击您的打印机图标,选择[查看现在正在打印什么]开启驱动程序,或是直接选择[打 印首选项]或[打印机属性]进行标签或打印机设置;

| <b>打开(O)</b><br>在新窗口中打开(E) |
|----------------------------|
| 查看现在正在打印什么(E)              |
| 设置为默认打印机(A)                |
| 打印首选项(G)                   |
| 打印机属性(P)                   |
| 创建快捷方式(S)                  |
| 疑难解答(T)                    |
| 删除设备(V)                    |
| 属性(R)                      |

Win7 系统

1、在[开始]图标中找到[设备和打印机];

|          | 文档     |
|----------|--------|
|          | 图片     |
|          | 音乐     |
|          | 计算机    |
|          | 控制面板   |
|          | 设备和打印机 |
|          | 默认程序   |
|          | 帮助和支持  |
| ▶ 所有程序   |        |
| 搜索程序和文件, | 关机 ▶   |
| <b>@</b> |        |

2、鼠标右击您的打印机图标,选择[查看现在正在打印什么]开启驱动程序;

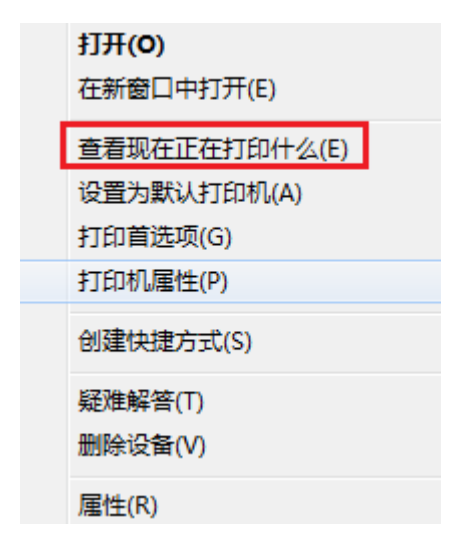

#### XP 系统

1、在"控制面板"中找到"打印机和传真";

| ▶ 控制面板                                         |                                                                                                    |                                       |                   |                                        |                                       |                |  |  |
|------------------------------------------------|----------------------------------------------------------------------------------------------------|---------------------------------------|-------------------|----------------------------------------|---------------------------------------|----------------|--|--|
| 文件(E) 编辑(E) 查看(V) 收藏                           | (A) 工具(T)                                                                                                    | 帮助(H)                                 |                   |                                        |                                       |                |  |  |
| 🕝 后退 🔹 🌍 🔹 🏂 🔎 携                               | 索 🕞 文件                                                                                                    | 夹 🛄 -                                 |                   |                                        |                                       |                |  |  |
| 地址 @) 🔂 控制面板                                   |                                                                                                    |                                       |                   |                                        |                                       |                |  |  |
| <ul> <li>✓ 控制面板 </li> <li>● 切换到分类视图</li> </ul> | <b>了</b><br>Internet 选<br>项                                                                                                    | <b>诊</b><br>Windows 防<br>火墙           | 安全中心              |                                        | 1000000000000000000000000000000000000 | • 建築 电源选项      |  |  |
| 诸参阅                                            | 日本     日本     日本 | ■●●●●●●●●●●●●●●●●●●●●●●●●●●●●●●●●●●●● | <b>》</b><br>日期和时间 | 37 37 37 37 37 37 37 37 37 37 37 37 37 | <b>》</b><br>声音和音频                     | <b>②</b><br>鼠标 |  |  |
| 🌯 Windows Update<br>② 帮助和支持                    | <b>》</b><br>文件夹选项                                                                                                    | 井昭」 菜単                                | <b>又</b><br>系统    | 相机                                     | 设备                                    | 》<br>游戏控制器     |  |  |

2、双击打印机图标开启驱动程序。